# F12调试工具集/开发者工具定位脚本错误

#### (本文档仅供参考)

# 问题说明

当遇到前端界面的一些按钮无法操作的时候,比如说点击导出按钮无响应、点击保存按钮无相应等。这时候通常可以先用浏览器的F12调试工具集/开 发者工具确认下是否有脚本错误。

# 具体步骤

注意: 在定位脚本错误信息的时候, 先使用浏览器【无痕窗口】方式访问再采集。

| +                       | $\checkmark$    | —   | ٥                      | $\times$           |
|-------------------------|-----------------|-----|------------------------|--------------------|
|                         | Q               | e 1 |                        |                    |
| 打开新的标<br>打开新的窗<br>打开新的无 | 签页<br>口<br>痕式窗[ | ] ( | Ct<br>Cti<br>Ctrl+Shif | rl+T<br>1+N<br>t+N |
| 历史记录<br>下载内容<br>书签      |                 |     | C                      | ►<br>trl+J<br>►    |
| 缩放                      | -               | 75% | +                      | ::                 |
| 打印<br>投射<br>查找<br>更多工具  |                 |     | Ct<br>Ct               | rl+P<br>rl+F<br>▶  |
| 编辑                      | 亰               | 叨   | 复制                     | 粘贴                 |
| 设置<br>帮助                |                 |     |                        | •                  |
| 退出                      |                 |     |                        |                    |

# 步骤1

Chrome浏览器访问smartbi系统,然后再按键盘上的 F12 按键,会自动打开【开发人员工具】对话框,再进行操作,如点击导出按钮的操

作:

|                                     |                                        | —     | 0 X                          |
|-------------------------------------|----------------------------------------|-------|------------------------------|
|                                     |                                        | Q ☆   | θ:                           |
| Q.                                  | 打开新的标签页(T)<br>打开新的窗口(N)<br>打开新的无痕窗口(I) | Ctrl  | Ctrl+T<br>Ctrl+N<br>+Shift+N |
| <u>ත</u> ල                          | 历史记录(H)<br>下载内容(D)<br>书签(B)            |       | ►<br>Ctrl+J                  |
|                                     | 缩放 -                                   | 80% + | 53                           |
|                                     | 打印(P)<br>投射(C)                         |       | Ctrl+P                       |
|                                     | 查找(F)                                  |       | Ctrl+F                       |
| 网页另存为(A) Ctrl+S                     | 更多工具(L)                                |       |                              |
| 创建快捷方式                              | 编辑 剪切(T)                               | 复制(C) | 粘贴(P)                        |
| 清除浏览数据(C) Ctrl+Shift+Del<br>扩展程序(E) | 设置(S)<br>帮助(E)                         |       | Þ                            |
| 任务管理器(T) Shift+Esc                  | 退出(X)                                  |       |                              |
| 开发者工具(D) Ctrl+Shift+I               |                                        |       |                              |

#### 观察 【console】是否有 红色叉叉的报错:

Second Failed to load resource: the server responded with a status of 404 (Not Found) 

**步骤2** 点击右侧灰色具体到行的错误标记,进入更详细的代码:

| eveloper Tools - http://192.168.1.17:18000/smartbi/vision/openreso                                                                                                    | urce.jsp?resid=1402881910162ffd5ffd5c8 <mark>c8</mark> 01630009cdfd01ba    |                       |  |  |  |
|----------------------------------------------------------------------------------------------------|----------------------------------------------------------------------------|-----------------------|--|--|--|
| Elements Console Sources Network Performance                                                                                                    | Memory Application Security Audits                                         | <b>⊗</b> 3 <b>A</b> 1 |  |  |  |
| 🛇 top 🔻 Filter                                                                                                    | Default levels 🔻 🗷 Group similar                                           | \$                    |  |  |  |
| [Deprecation] Synchronous XMLHttpRequest on the main thread<br>or more help, check <u>https://xhr.spec.whatwg.org/</u> .                                                                                                    | is deprecated because of its detrimental effects to the end user's experie | nce. <u>VM143:45</u>  |  |  |  |
| ailed to load resource: the server responded with a status (                                                                                                    | of 500 (Internal Server Error) <u>sh</u>                                   | <u>eet 0 0.htm:1</u>  |  |  |  |
| Uncaught TypeError: Cannot read property 'style' of null<br>at SpreadsheetReport.setFrozenBackground (eval at resolve ( <u>JSLoader.js:183</u> ), <anonymous>:514:93)<br/>at eval (eval at resolve (<u>JSLoader.js:183</u>), <anonymous>:509:42)</anonymous></anonymous> |                                                                            |                       |  |  |  |
| ailed to load resource: the server responded with a status (                                                                                                    | of 500 (Internal Server Error) <u>sh</u>                                   | eet 0 0.htm:1         |  |  |  |
|                                                                                                    |                                                                            |                       |  |  |  |

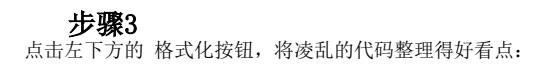

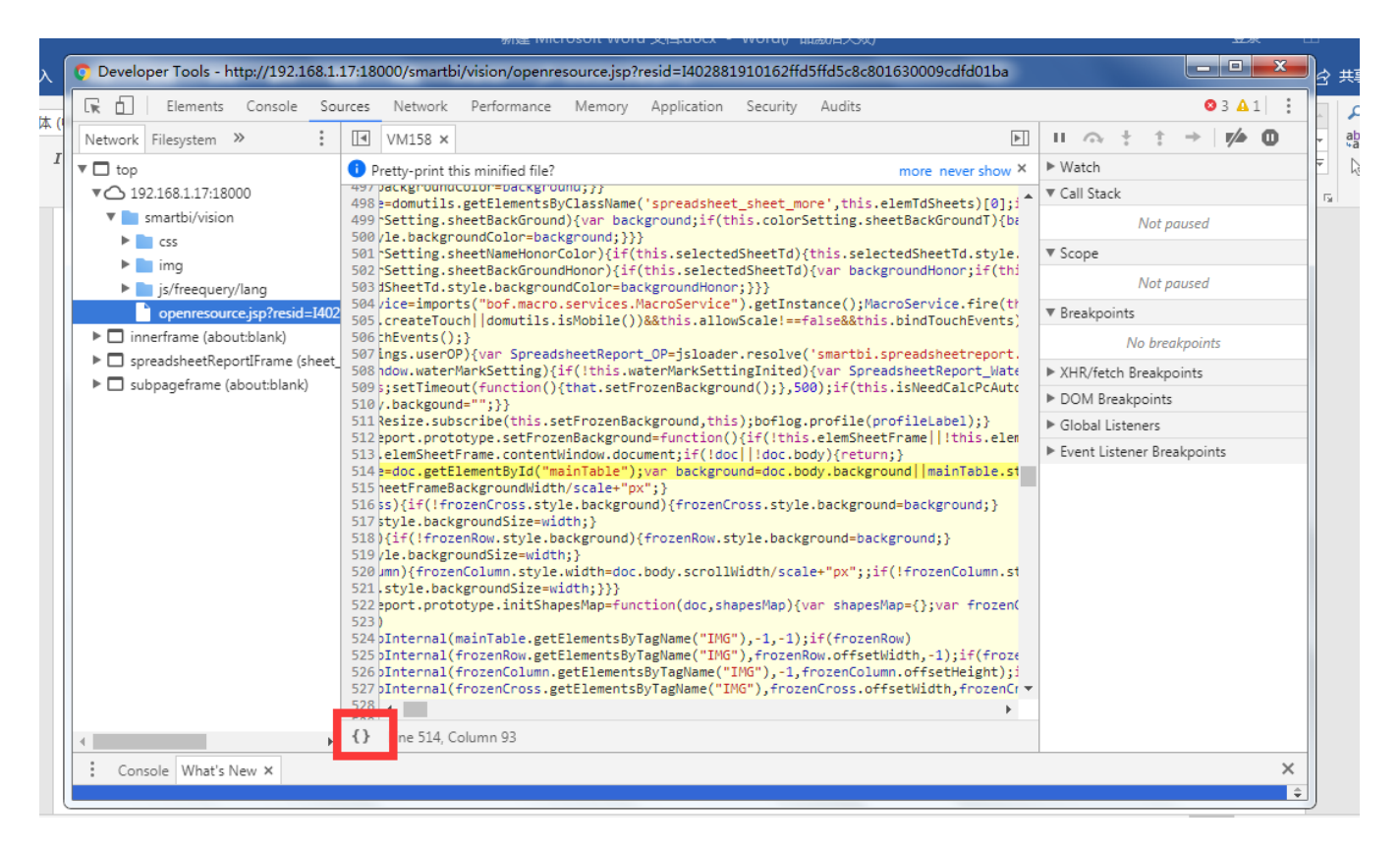

# 步骤4

黄色标记的是具体的报错行,此时让该行代码保持居中状态,再把完整的代码**截图发回**。(如果不方便截图可拍照发回,请勿直接复制代码) 注意:我们此时还需要往上查看,了解它**涉及到的方法**信息。

| 📀 Developer Tools - http://192.168.1.17:18000/smartbi/vision/openresource.jsp?resid=1402881910162ffd5ffd5c8c801630009cdfd01ba                                                               |                                                                                                    |                            |  |  |  |  |
|----------------------------------------------------------------------------------------------------|----------------------------------------------------------------------------------------------------|----------------------------|--|--|--|--|
| 🕞 🖬 🛛 Elements Console Sou                                                                                                    | rces Network Performance Memory Application Security Audits                                                                                                    | Ø3▲1 :                     |  |  |  |  |
| Network       Filesystem       >>         ▼       top       ▼       192.168.1.17:18000         ▼       smartbi/vision       >       css         >       img       >       is/frequency/lang | <pre>VM158 VM158.formatted × VM158 VM158.formatted × VM158 VM158 VM158.formatted × VM158 VM158 VM158.formatted × VM158 VM158 VM158.formatted × VM158 VM158 VM158.formatted × VM158 VM158 VM158.formatted × VM158 VM158 VM158.formatted × VM158 VM158 VM158.formatted × VM158 VM158 VM158.formatted × VM158 VM158 VM158.formatted × VM158 VM158 VM158.formatted × VM158 VM158 VM158 formatted × VM158 VM158 VM158 formatted × VM158 VM158 formatted × VM158 VM158 formatted × VM158 VM158 formatted × VM158 VM158 formatted × VM158 VM158 formatted × VM158 VM158 formatted × VM158 VM158 formatted × VM158 VM158 formatted × VM158 VM158 formatted × VM158 VM158 formatted × VM158 formatted × VM158 formatt</pre>                                                                                                    | → M O                      |  |  |  |  |
| <ul> <li>jørnesource.jsp?resid=1 02</li> <li>innerframe (about:blank)</li> <li>spreadsheetReportIFrame (she et,</li> <li>subpageframe (about:blank)</li> </ul>                              | <pre>3474 if (ithis.elemSheetFrame]   this.elemSheetFrame.contentWindow    !this.elem<br/>7475 return;<br/>3476 return;<br/>3476 var doc = this.elemSheetFrame.contentWindow.document;<br/>3478 if (idoc    idoc.body) {<br/>7479 return;<br/>3480 return;<br/>3480 return;<br/>3480 return;<br/>3480 return;<br/>3480 return;<br/>3480 return;<br/>3481 return;<br/>3482 var background = doc.body.background    mainTable.style.backgroundImage;<br/>3483 return;<br/>3482 var background = doc.body.background + ")";<br/>3484 var frozenRow = doc.getElementById("frozenRow");<br/>3485 var frozenRow = doc.getElementById("frozenColumn");<br/>3487 var width;<br/>3489 var scale = doc.scale    1;<br/>3489 var scale = doc.body.clientWidth / scale + "px";<br/>3490 width = doc.body.clientWidth / scale + "px";<br/>3493 } else {<br/>3497 this.sheetFrameBackgroundWidth) {<br/>3497 this.sheetFrameBackgroundWidth = img.width;<br/>3497 this.sheetFrameBackgroundWidth = img.width;<br/>3497 this.sheetFrameBackgroundWidth = img.width;<br/>3407 this.sheetFrameBackgroundWidth = img.width;<br/>3407 this.sheetFrameBackgroundWidth = img.width;<br/>3408 this.sheetFrameBackgroundWidth = img.width;<br/>3409 this.sheetFrameBackgroundWidth = img.width;<br/>3409 this.sheetFrameBackgroundWidth = img.width;<br/>3400 this.sheetFrameBackgroundWidth = img.width;<br/>3401 this.sheetFrameBackgroundWidth = img.width;<br/>3402 this.sheetFrameBackgroundWidth = img.width;<br/>3403 this.sheetFrameBackgroundWidth = img.width;<br/>3404 this.sheetFrameBackgroundWidth = img.width;<br/>3405 this.sheetFrameBackgroundWidth = img.width;<br/>3406 this.sheetFrameBackgroundWidth = img.width;<br/>3407 this.sheetFrameBackgroundWidth = img.width;<br/>3408 this.sheetFrameBackgroundWidth = img.width;<br/>3409 this.sheetFrameBackgroundWidth = img.width;<br/>3409 this.sheetFrameBackgroundWidth = img.width;<br/>3400 this.sheetFrameBackgroundWidth = img.width;<br/>3400 this.sheetFrameBackgroundWidth = img.width;<br/>3400 this.sheetFrameBackgroundWidth = img.width;<br/>3400 this.sheetFrameBackgroundWidth = img.width;<br/>3400 this.sheetFrameBackgroundWidth = img.width;<br/>3400 this.sheetFrameBackgroundWidth = img.width;<br/>3400 this.</pre> | :points<br>ints<br>kpoints |  |  |  |  |
| Console What's New X                                                                                                    |                                                                                                    | ×                          |  |  |  |  |

#### Viewtracker License Missing

There is a problem with the license of the Viewtracker addon. Please check if you have a valid license.

授权码细节